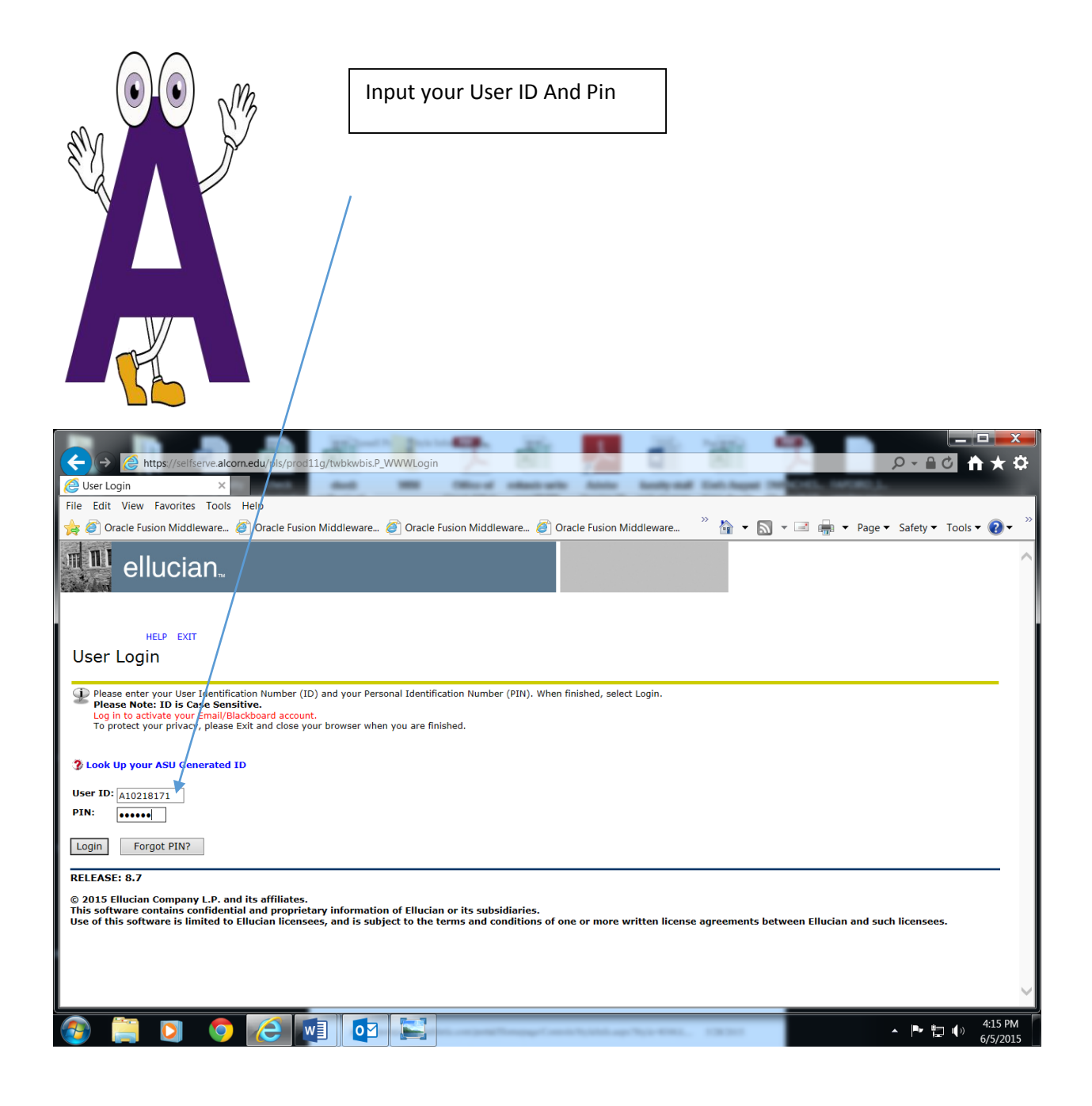

| Click on Student Services & Financial Aid                                                                                                    |              |  |  |  |  |
|----------------------------------------------------------------------------------------------------|--------------|--|--|--|--|
| C Attps://selfserve.alcom.edu/pls/zprod11g/twbkwbis.P_GenMenu?name=bmenu.P_MainMnu&msg=WELCOME+ <b>Welcome+to+ASU+Online+Servicesl&lt;%2Fb&gt;Jun· <math>\mathcal{P}</math> + <math>\mathcal{D}</math> <math>\mathcal{D}</math> <math>\mathcal{D}</math> <math>\mathcal{D}</math> <math>\mathcal{D}</math></b> | <u>}</u>     |  |  |  |  |
| File Edit View Favorites Tools Help                                                                                                    |              |  |  |  |  |
| 🛿 🙀 🙆 Oracle Fusion Middleware 🧃 Oracle Fusion Middleware 🖉 Oracle Fusion Middleware 🦉 Oracle Fusion Middleware 🦉 🍲 🔊 🛪 🖾 👻 🖾 👘 👻 Page 🔻 Safety 💌 Tools 💌 😨 👘                                                                                                    |              |  |  |  |  |
| ellucian.                                                                                                    |              |  |  |  |  |
| Personal Information / Student and Financial Aid                                                                                                    |              |  |  |  |  |
| Search Go SITE MAP HELP EXIT                                                                                                    |              |  |  |  |  |
| Main Menu                                                                                                    |              |  |  |  |  |
| Welcome to ASU Online Services! Last web access on Jun 05, 2015 at 04:30 pm                                                                                                    |              |  |  |  |  |
| ACTIVATE EMAIL ACCOUNT<br>First time Freshmen and Transfer Students: To activate your Email/Blackboard account, select Personal Information, Activate Email/Blackboard Account and follow the prompts.<br>You are now logged in to ZPROD.                                                                      |              |  |  |  |  |
| Personal Information<br>Change your PUII: (hange your security queation: View your address(es), phone number(s), e-mail address(es), emergency contact information, & marital status:                                                                                                    |              |  |  |  |  |
| Register, View your academic records and account information.                                                                                                    |              |  |  |  |  |
| RELEASE: 8.7<br>© 2015 Ellucian Company L.P. and its affiliates.                                                                                                    |              |  |  |  |  |
|                                                                                                    |              |  |  |  |  |
|                                                                                                    |              |  |  |  |  |
| Would you like to store your password for alcorn.edu?   Why am I seeing this?   Yes   Not for this site   ×                                                                                                    | $\checkmark$ |  |  |  |  |
|                                                                                                    | ſ            |  |  |  |  |

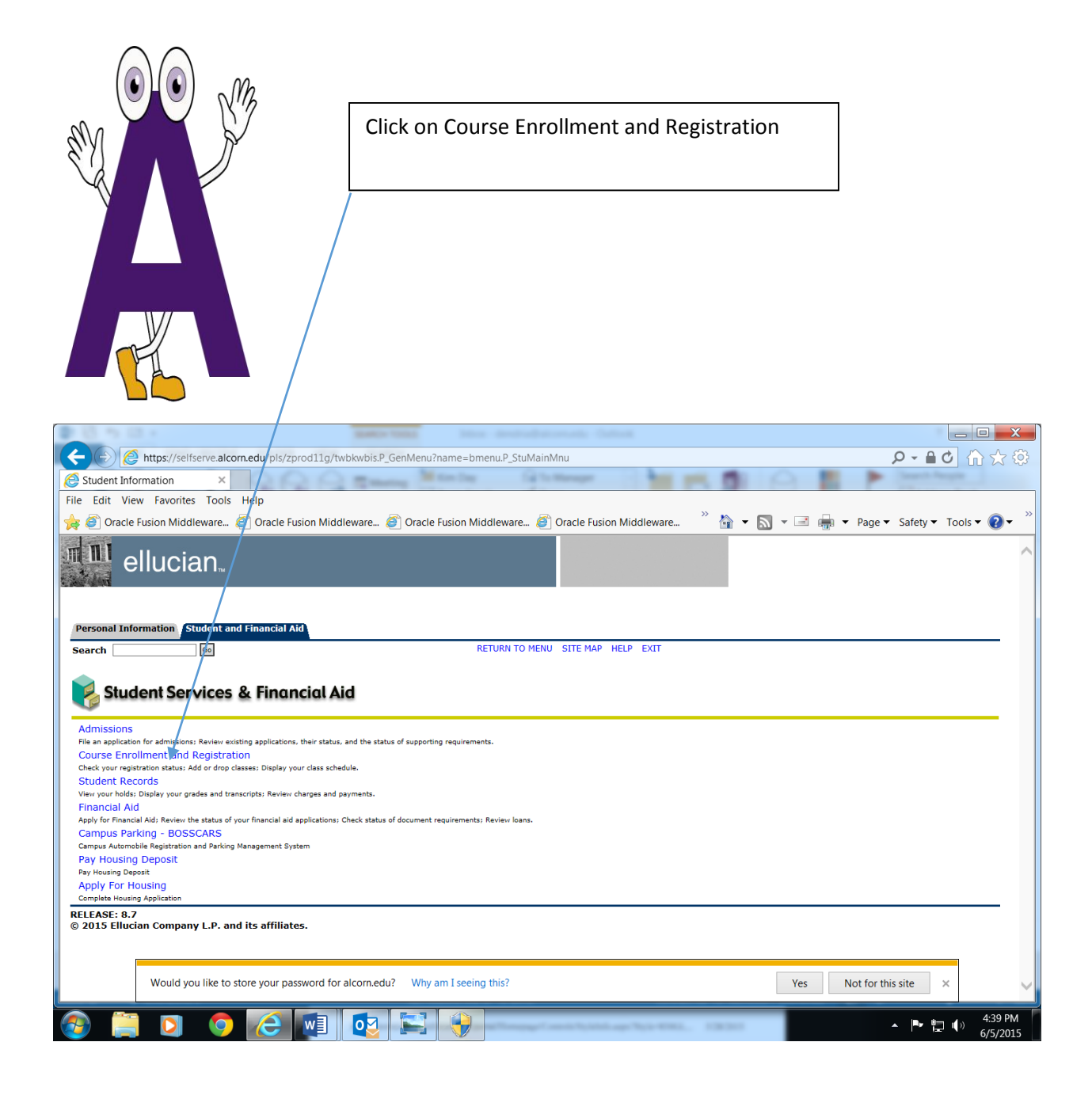

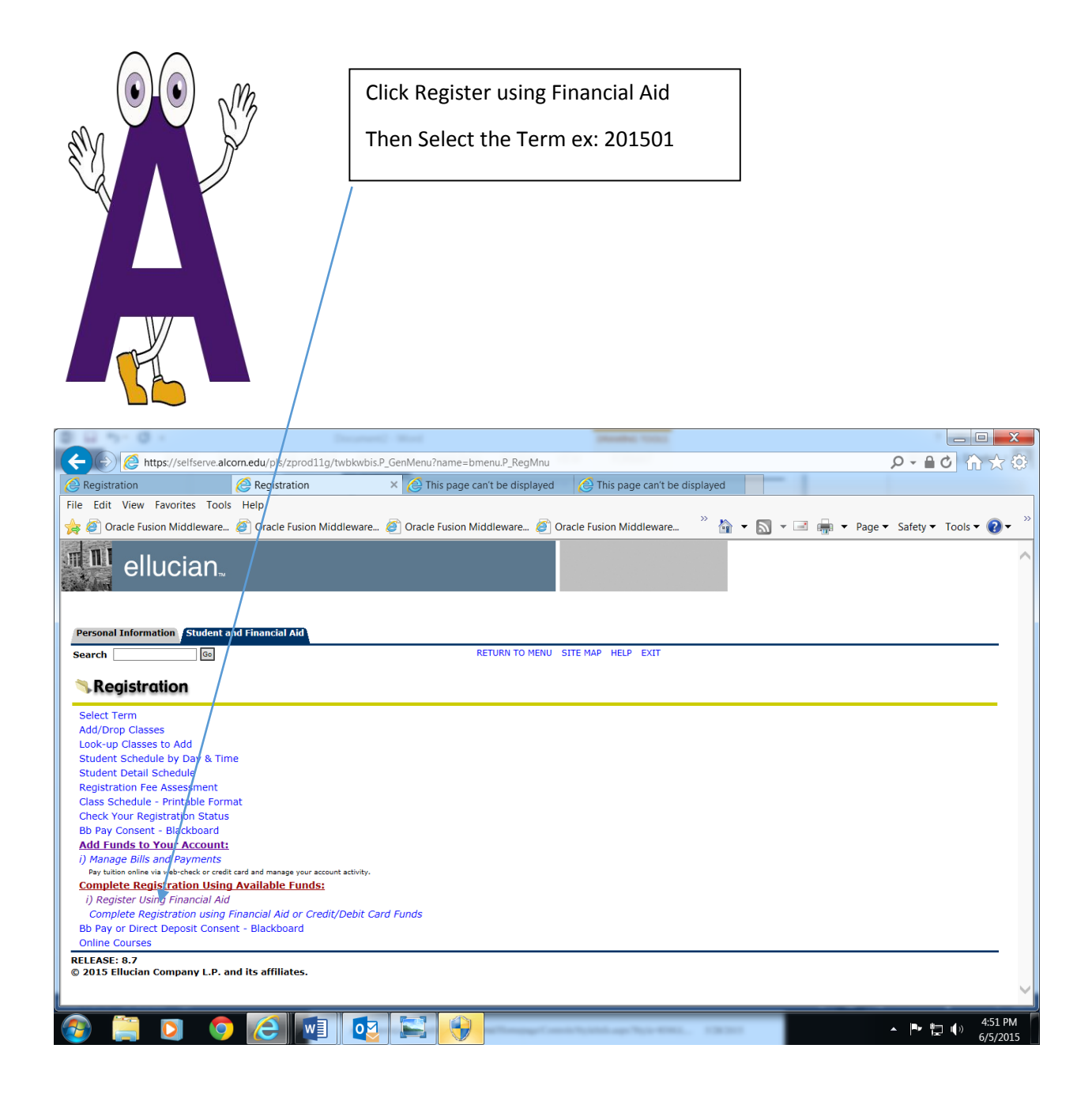

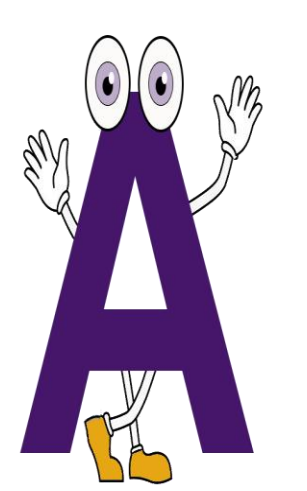

If you don't have enough Financial Aid to cover the cost of Tuition (Room & Board if living on campus), please choose the option Manage Bills and Payments located under Add Funds to Your Account.

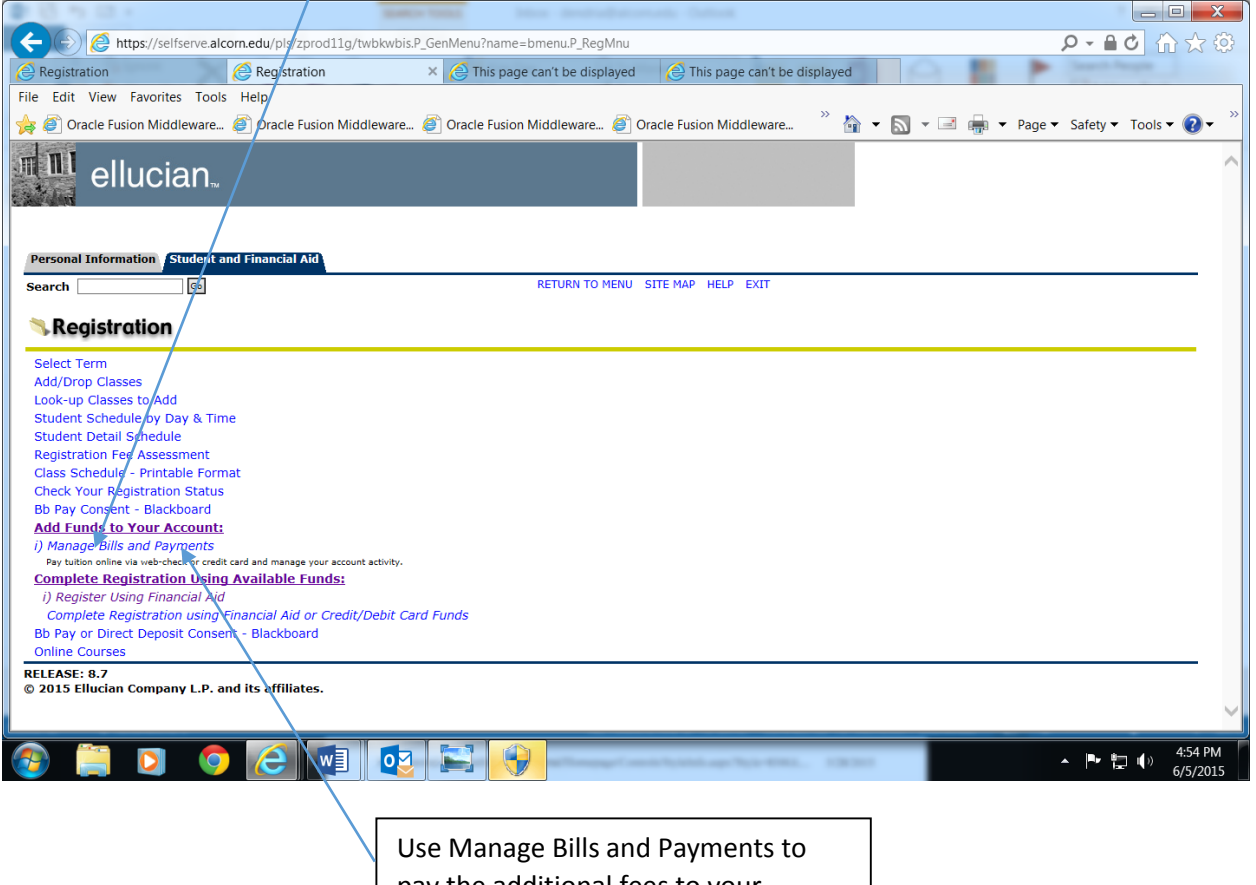

Dise Manage Bills and Payments to pay the additional fees to your student account using your Credit Card or Electronic Check

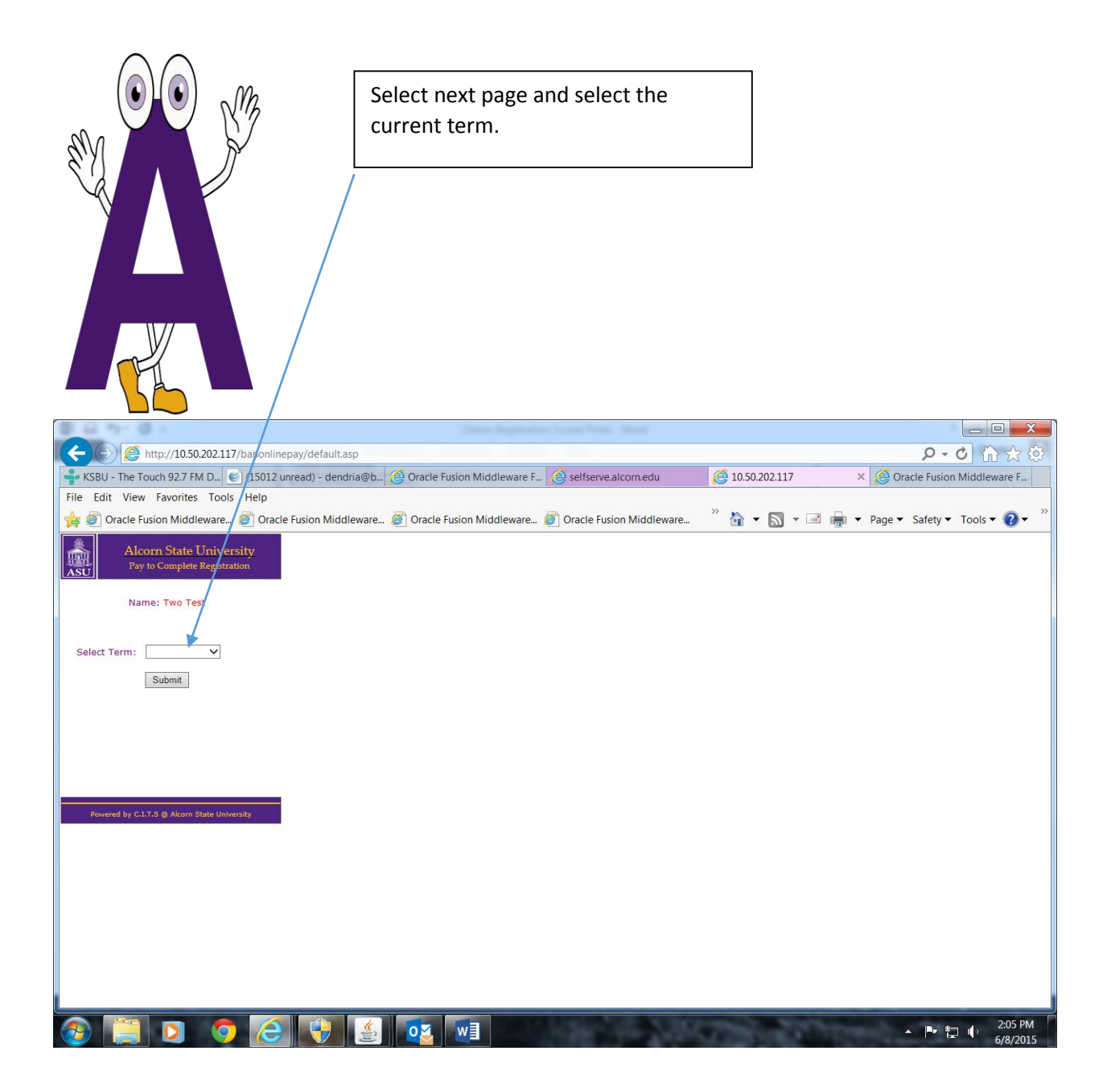

| M3                                                                                                    |                                                |
|----------------------------------------------------------------------------------------------------|------------------------------------------------|
|                                                                                                    |                                                |
|                                                                                                    |                                                |
| KSBU - The Touch 92.7 FM D <sub>m</sub> € (15012 unread) - dendria@b <sub>m</sub> (≥ Oracle Fusion Middleware F <sub>m</sub> (≥ selfserve alcomedu | @ 10.50.202.117 × @ Oracle Fusion Middleware F |
| File Edit View Favorites Tools Help                                                                                                    |                                                |
| 🐅 🝘 Oracle Fusion Middleware 🖉 Oracle Fusion Middleware 🖉 Oracle Fusion Middleware                                                                 | 🦥 🔹 🔝 👻 🖃 🖷 👻 Page 🕶 Safety 🕶 Tools 🕶 🕢 👻      |
| Alcom State University<br>Pay to Complete Regetation     Name: Two Test     Select Term:   Spring 2015 •     Submit                                |                                                |
|                                                                                                    | ▲ 🕨 🗗 🌓 2:06 PM                                |

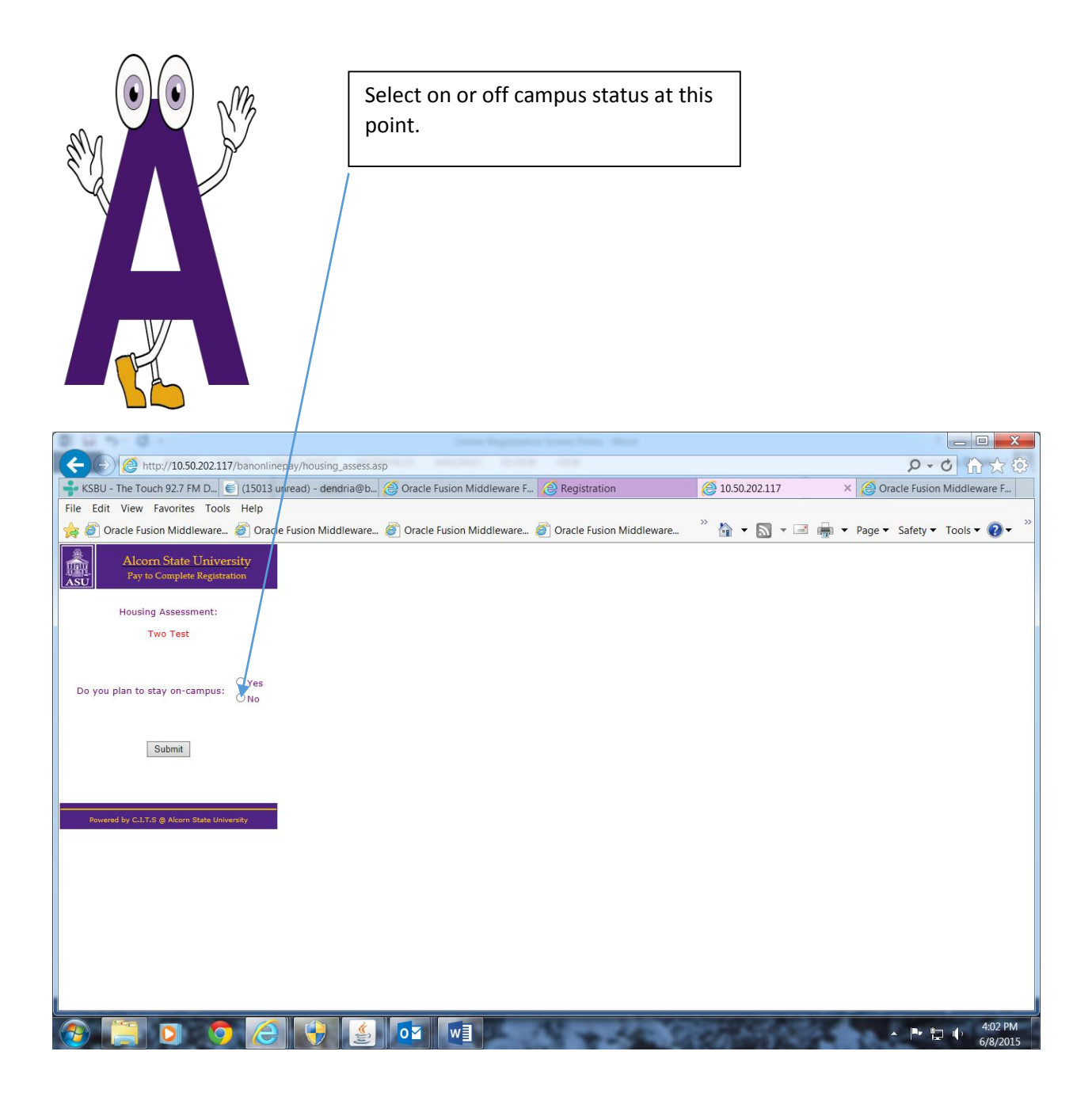

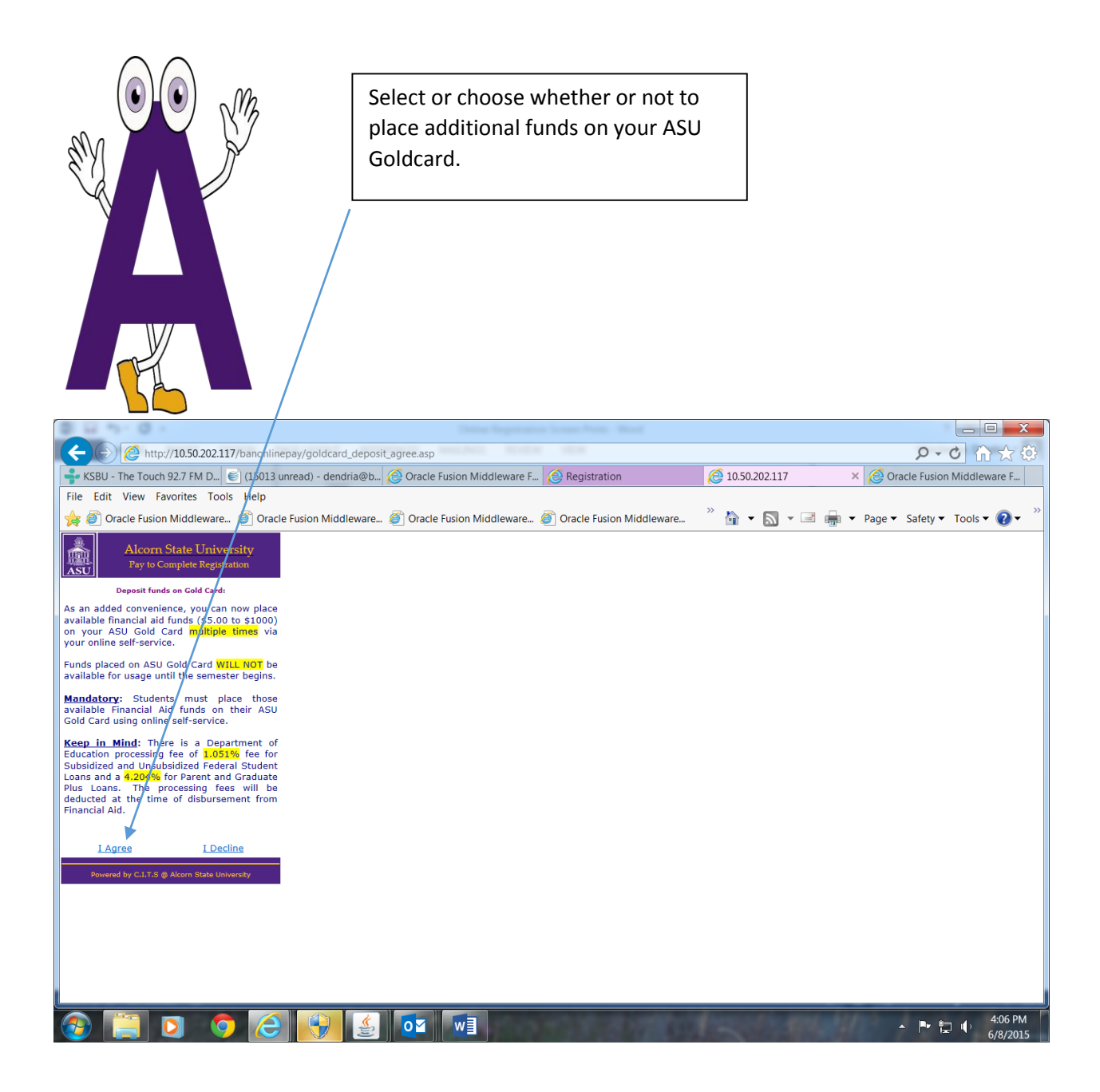

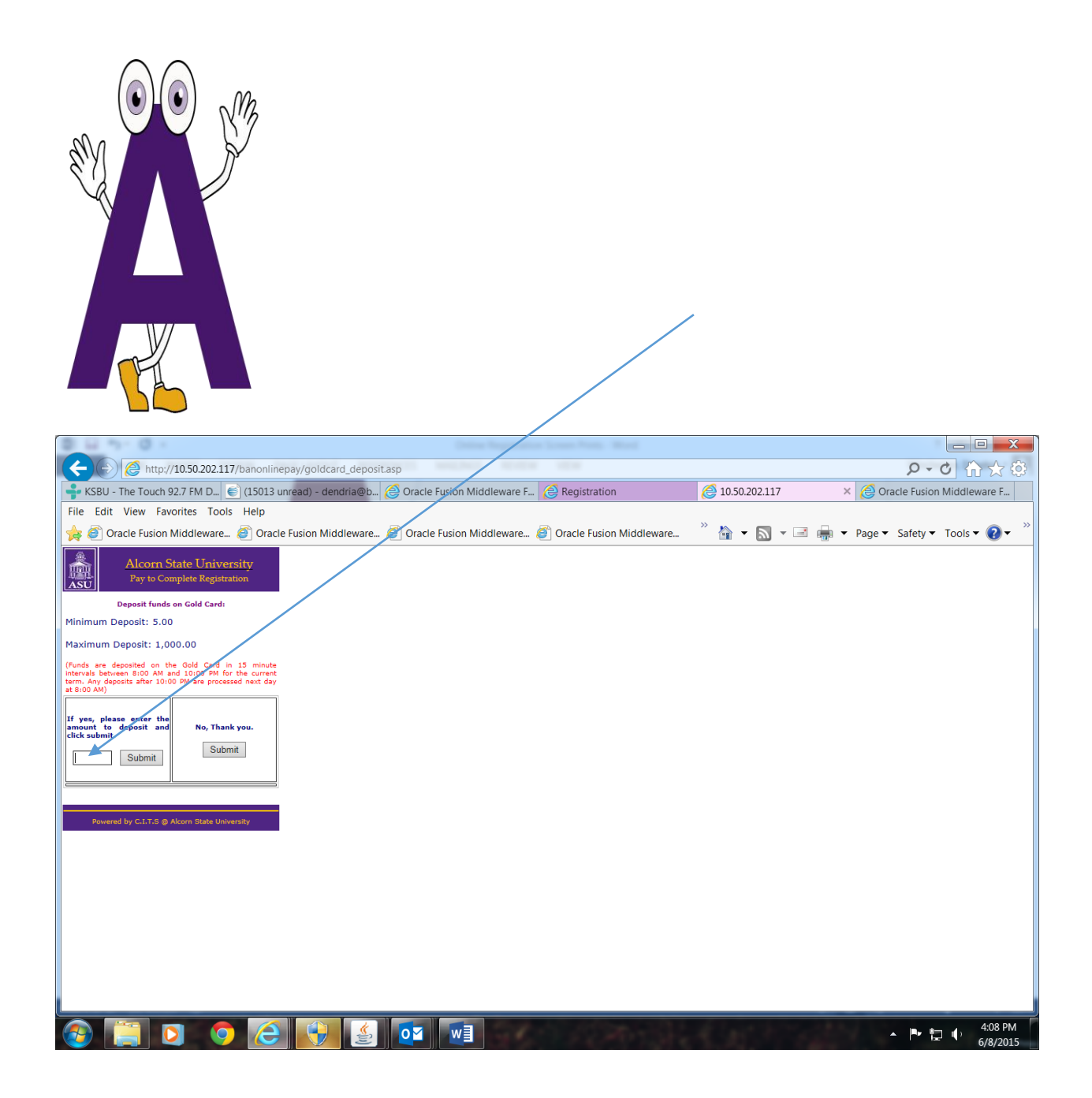

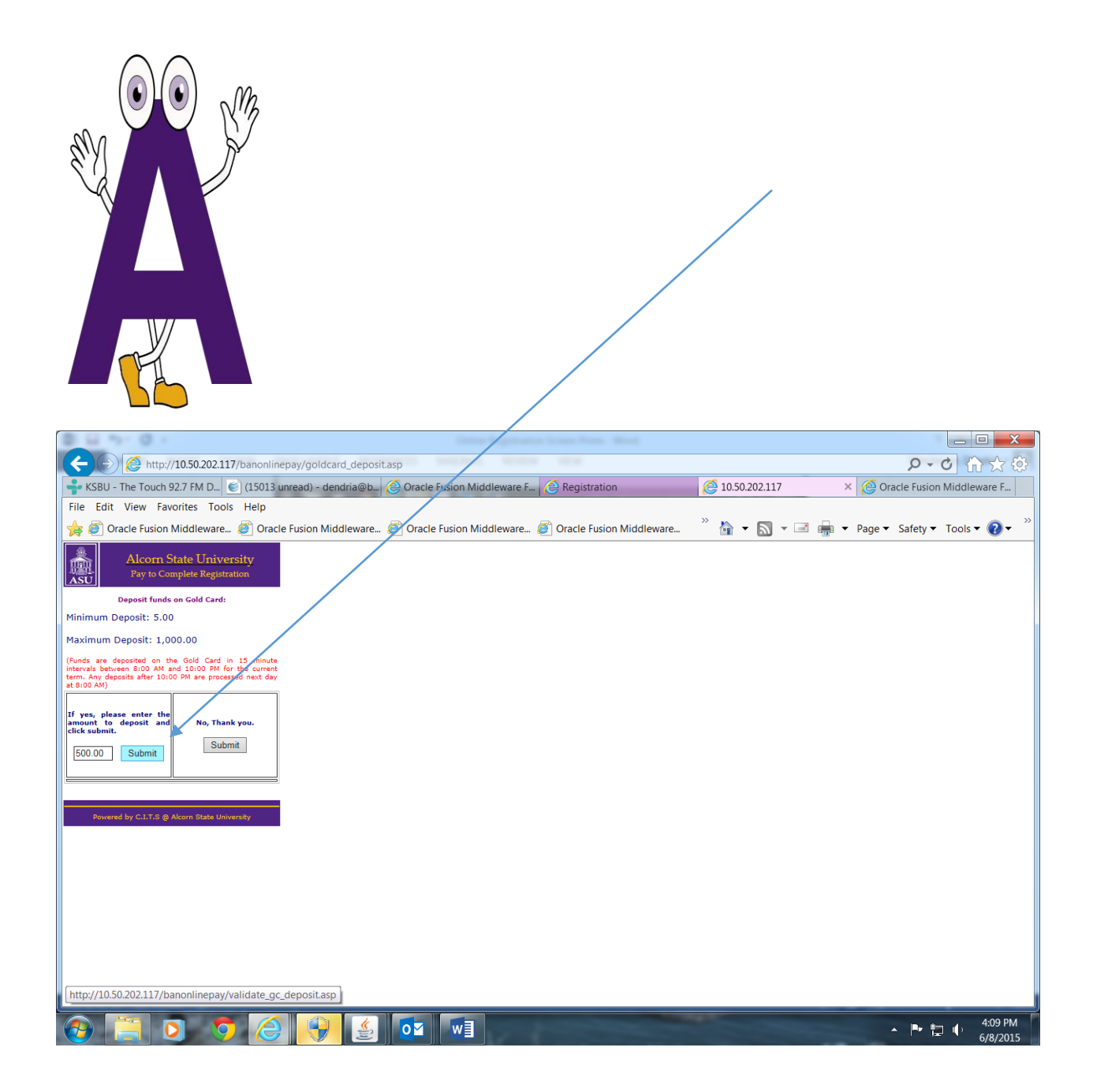

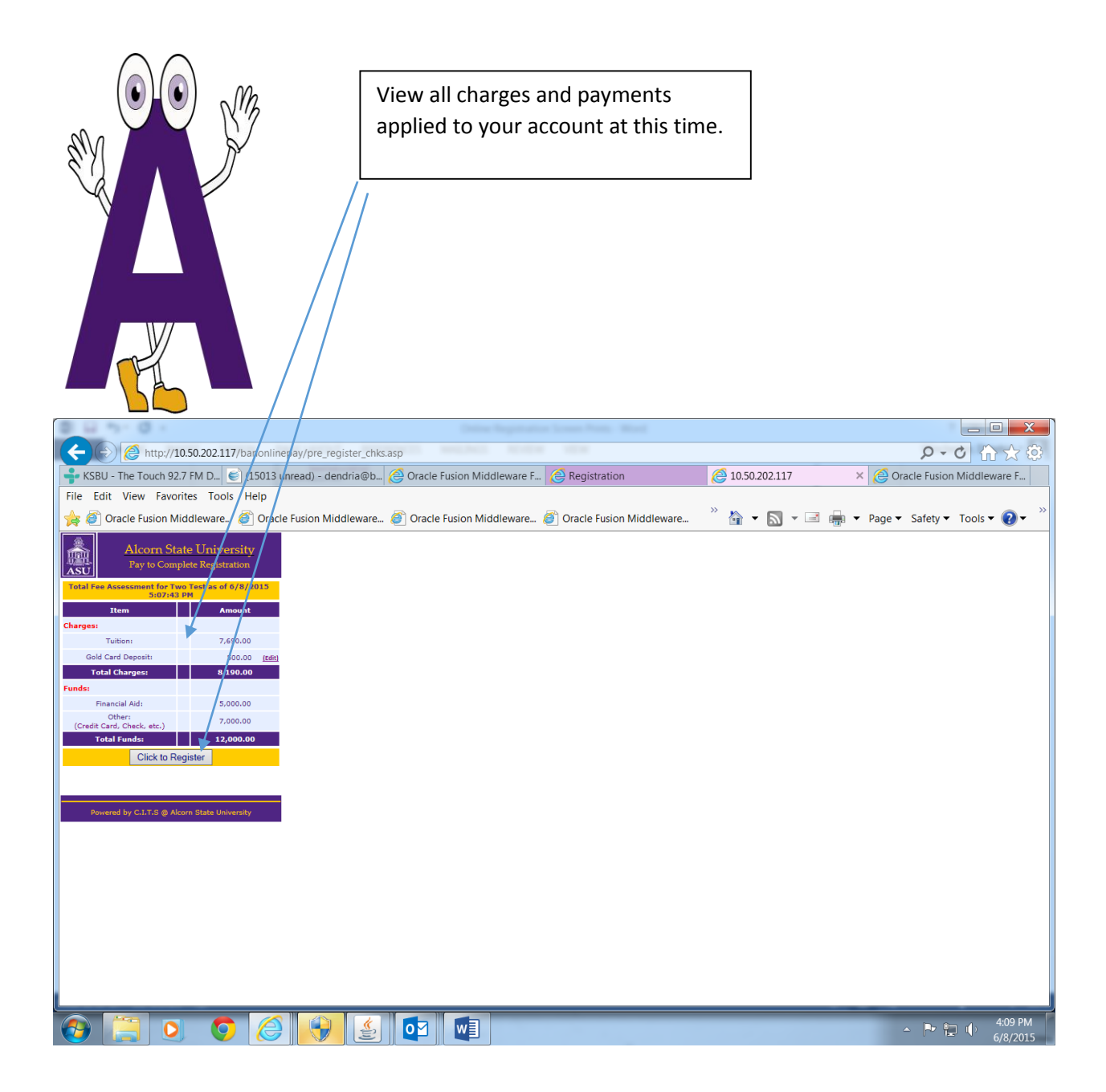

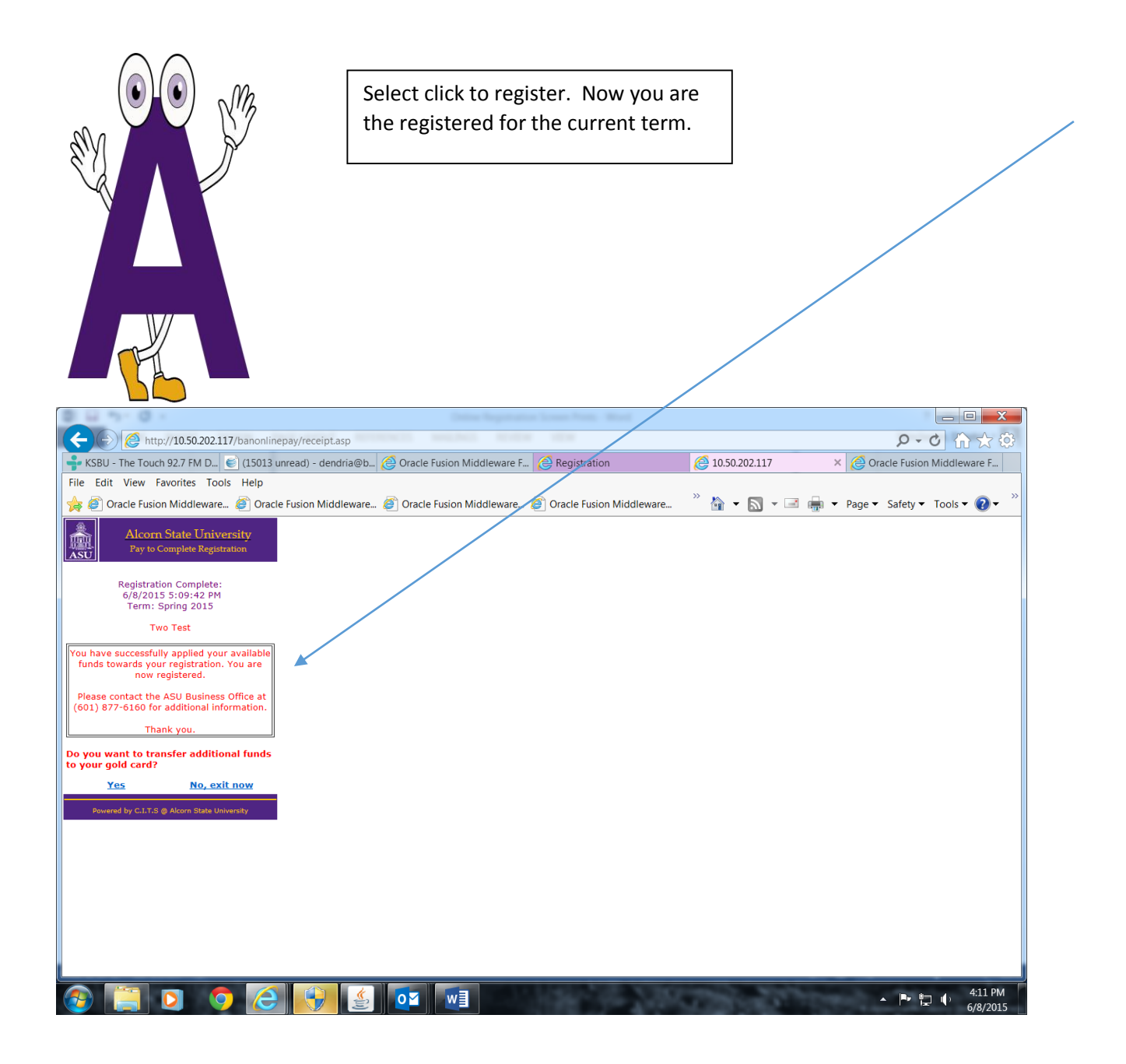

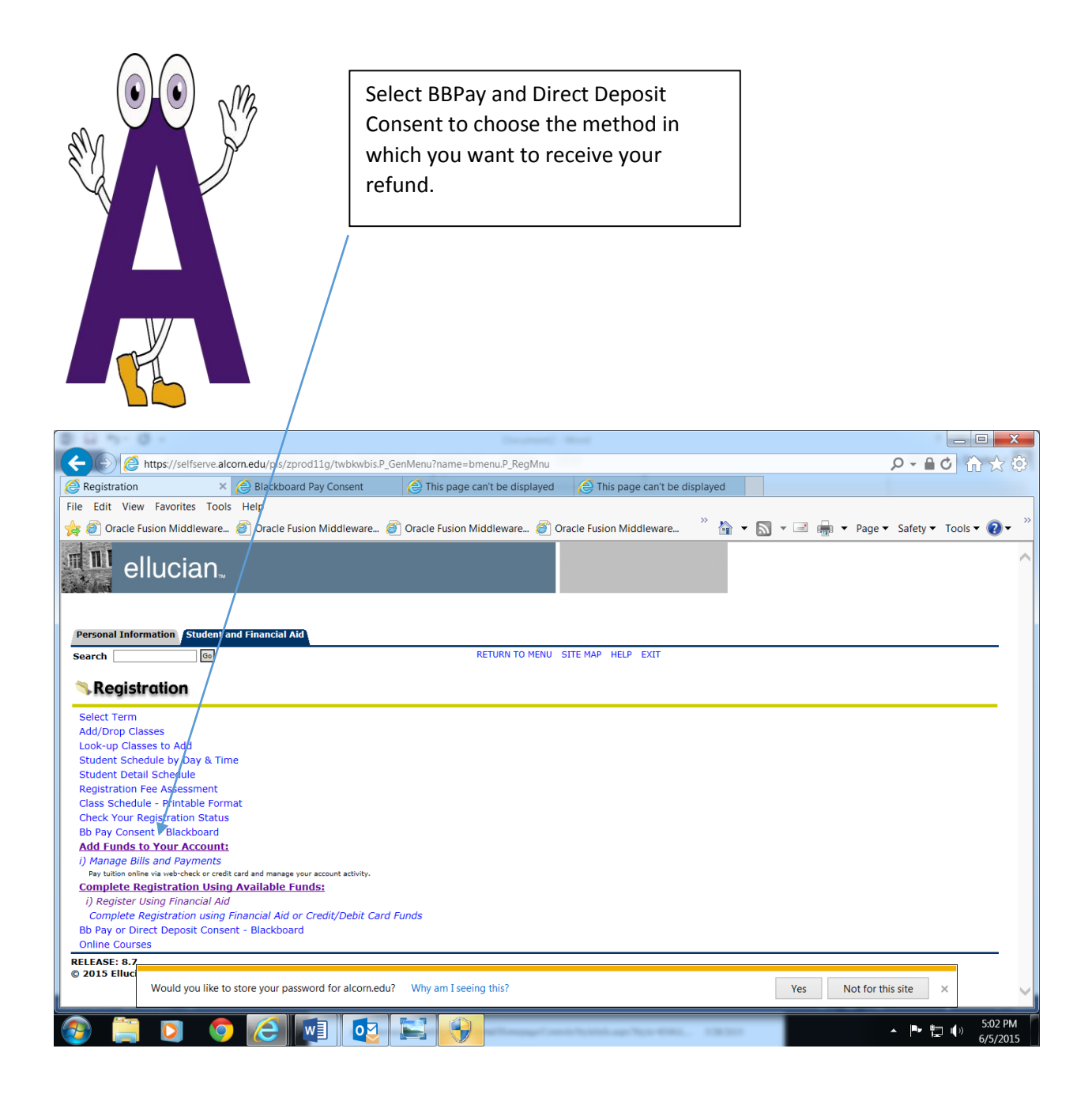

|                                                                                 | Make a selection for your refund method.                                          |                      |
|---------------------------------------------------------------------------------|-----------------------------------------------------------------------------------|----------------------|
|                                                                                 | (increase) - Mart                                                                 |                      |
| Attps://selfserve.alcom.edu/p/s/zprod11g/zasu Begistration Blackboard Pay Conse | dcon.p.constat                                                                    |                      |
| File Edit View Favorites Tools Help                                             | III. A C This page can the displayed C This page can the displayed                |                      |
| 🚖 🔊 Oracle Fusion Middleware 🔊 Oracle Fusion Middle                             | ware 🥖 Oracle Fusion Middleware 🦉 Oracle Fusion Middleware 🍈 🍲 🔝 👻 🖃 🖶 💌 Page 💌 🖇 | Safety 🔻 Tools 🕶 🕢 👻 |
| Personal Information / Student and Financial Aid                                |                                                                                   | ^                    |
| Search 6                                                                        | SITE MAP HELP EXIT                                                                |                      |
| Select a Refund Method                                                          |                                                                                   |                      |
| Your Current Refund Method: Check - Your refund check w                         | ill be mailed to your most current address.                                       |                      |
| Refunds are being processed. You cannot change your re                          | efund option at this time. Thank you!                                             |                      |
| Back to Student Main Menu                                                       |                                                                                   |                      |
|                                                                                 |                                                                                   |                      |
| RELEASE: 8.4<br>© 2015 Ellucian Company L.P. and its affiliates.                |                                                                                   |                      |
|                                                                                 |                                                                                   |                      |
|                                                                                 |                                                                                   |                      |
|                                                                                 |                                                                                   |                      |
|                                                                                 |                                                                                   | $\checkmark$         |
|                                                                                 |                                                                                   | 450 DM               |
|                                                                                 |                                                                                   | ► 📮 🕩 6/5/2015       |